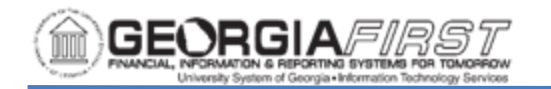

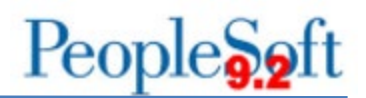

## SUPPLIER AUDIT FRAMEWORK (AUDIT LOGGING)

The Supplier Audit Framework (Audit Logging) is a centralized structure that allows users to follow audit trails, including User ID and the date/time of specific actions. For example, users can use audit logging to find out who updated supplier banking information or who approved a supplier and the date/time the action was taken. The purpose of this job aid is to demonstrate how to search audit logs, which requires the BOR\_PO\_VENDORS\_APPROVE role.

Supplier Audit logging is enabled for multiple supplier information fields including those found on the Address, Contacts, and Location tabs including banking information. Audit Logs can be searched in one of three ways:

- 1. Supplier Audit Inquiry page
- 2. Supplier Audit Log report
- 3. Query Supplier Audit Log table

#### 1. To Search Audit Logs via the Supplier Audit Inquiry Page

| Step | Action                                 |
|------|----------------------------------------|
| 1.   | Click the NavBar icon.                 |
| 2.   | Click the Navigator icon.              |
| 3.   | Click the <b>Suppliers</b> link.       |
| 4.   | Click the Supplier Information link.   |
| 5.   | Click the Maintain link                |
| 6.   | Click the Supplier Audit Inquiry link. |

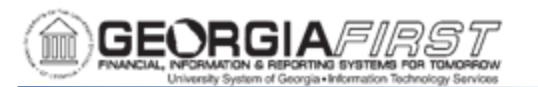

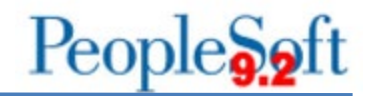

| Step | Action                                                                                                    |  |  |  |  |  |  |  |  |  |  |  |  |  |
|------|----------------------------------------------------------------------------------------------------|--|--|--|--|--|--|--|--|--|--|--|--|--|
| 7.   | Enter all fields except for the User ID to initiate the search.                                            |  |  |  |  |  |  |  |  |  |  |  |  |  |
|      | Supplier Audit Inquiry                                                                                     |  |  |  |  |  |  |  |  |  |  |  |  |  |
|      | Search Criteria                                                                                            |  |  |  |  |  |  |  |  |  |  |  |  |  |
|      | SetID Q                                                                                                    |  |  |  |  |  |  |  |  |  |  |  |  |  |
|      | Supplier ID Q                                                                                              |  |  |  |  |  |  |  |  |  |  |  |  |  |
|      | User ID Q                                                                                                  |  |  |  |  |  |  |  |  |  |  |  |  |  |
|      | From Date                                                                                                  |  |  |  |  |  |  |  |  |  |  |  |  |  |
|      | To Date                                                                                                    |  |  |  |  |  |  |  |  |  |  |  |  |  |
|      |                                                                                                    |  |  |  |  |  |  |  |  |  |  |  |  |  |
|      | Search                                                                                                    |  |  |  |  |  |  |  |  |  |  |  |  |  |
|      |                                                                                                    |  |  |  |  |  |  |  |  |  |  |  |  |  |
| 8.   | Click the Search button to retrieve the requested audit information. An example of audit results is below: |  |  |  |  |  |  |  |  |  |  |  |  |  |

Audit Result Example:

| User ID | DateTime<br>Stamp | Group<br>Name | Action | Field<br>Label | Original<br>Value | Changed<br>Value | Reason<br>Code | Comments |
|---------|-------------------|---------------|--------|----------------|-------------------|------------------|----------------|----------|
|         | 09/25/2019        | Supplier      |        | Address        |                   | 120 Main         |                |          |
| AWIL    | 1:10 p.m.         | Address       | UPDATE | 1              |                   | St               |                |          |
|         | 09/25/2019        | Supplier      |        |                |                   |                  |                |          |
| AWIL    | 1:10 p.m.         | Address       | UPDATE | City           |                   | Athens           |                |          |
|         | 09/25/2019        | Supplier      |        | Postal         |                   |                  |                |          |
| AWIL    | 1:10 p.m.         | Address       | UPDATE | Code           |                   | 30677            |                |          |
|         | 09/25/2019        | Supplier      |        |                |                   |                  |                |          |
| AWIL    | 1:10 p.m.         | Address       | UPDATE | State          |                   | GA               |                |          |

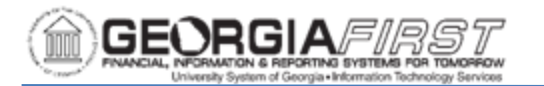

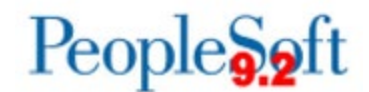

# 2. To Search Audit Logs via the Supplier Audit Log Report

| Step | Action                                                                                                    |  |  |  |  |  |  |  |  |  |  |  |  |  |
|------|----------------------------------------------------------------------------------------------------|--|--|--|--|--|--|--|--|--|--|--|--|--|
| 1.   | Click the NavBar icon.                                                                                                    |  |  |  |  |  |  |  |  |  |  |  |  |  |
| 2.   | Click the Navigator icon.                                                                                                    |  |  |  |  |  |  |  |  |  |  |  |  |  |
| 3.   | Click the Suppliers link.                                                                                                    |  |  |  |  |  |  |  |  |  |  |  |  |  |
| 4.   | Click the Supplier Information link.                                                                                                    |  |  |  |  |  |  |  |  |  |  |  |  |  |
| 5.   | Click the General Reports link                                                                                                    |  |  |  |  |  |  |  |  |  |  |  |  |  |
| 6.   | Click the Supplier Audit Log link.                                                                                                    |  |  |  |  |  |  |  |  |  |  |  |  |  |
| 7.   | Select the Add a New Value tab to create a new Run Control ID                                                                                                    |  |  |  |  |  |  |  |  |  |  |  |  |  |
| 8.   | Click Add. The system navigates to the Run Control page                                                                                                    |  |  |  |  |  |  |  |  |  |  |  |  |  |
| 9.   | Enter SetID and any additional criteria as desired to narrow search results.                                                                                                    |  |  |  |  |  |  |  |  |  |  |  |  |  |
| 10.  | Click the <b>Save</b> button.<br><b>Note</b> : if users experience an issue when using a wild card (%), leave fields blank and click the Save button again. The system will generate the wild |  |  |  |  |  |  |  |  |  |  |  |  |  |
|      | card.                                                                                                    |  |  |  |  |  |  |  |  |  |  |  |  |  |
| 11.  | Click the <b>Run</b> button.                                                                                                    |  |  |  |  |  |  |  |  |  |  |  |  |  |
| 12.  | The Process Scheduler Request popup appears. Click the <b>OK</b> button.                                                                                                    |  |  |  |  |  |  |  |  |  |  |  |  |  |
| 13.  | Users can navigate to the Process Monitor to confirm the Run status updates to success.                                                                                                    |  |  |  |  |  |  |  |  |  |  |  |  |  |

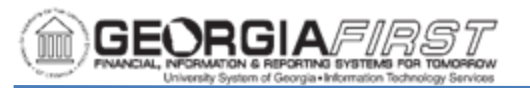

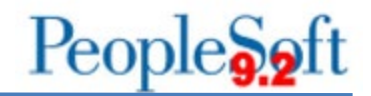

| Step | Action                                                                                            |
|------|---------------------------------------------------------------------------------------------------|
| 14.  | Navigate to the Report Manager to view the report pdf file. Example of a report pdf output below. |

### Report pdf File Example:

|                |                          |                                   | PeopleSoft Accounts Payable |             |                |               |          |       |            |       |       | e No  | 1           |  |  |
|----------------|--------------------------|-----------------------------------|-----------------------------|-------------|----------------|---------------|----------|-------|------------|-------|-------|-------|-------------|--|--|
| ORACL          | <b>.e</b> .              |                                   | SUPPLIER AUDIT LOG          |             |                |               |          |       |            |       |       | Date  | 25-Sep-2019 |  |  |
|                |                          |                                   |                             |             |                |               |          |       |            |       | Run   | Time  | 10:59:18    |  |  |
|                |                          |                                   |                             |             |                |               |          |       |            |       |       |       |             |  |  |
| Set ID:        |                          |                                   |                             |             |                |               |          |       |            |       |       |       |             |  |  |
| Supplier ID:   | plier ID: Name: User ID: |                                   |                             |             |                |               |          |       |            |       |       |       |             |  |  |
| Date From:     | 25-Jun-2019              | Date To: 25-Sep-2019 Reason Code: |                             |             |                |               |          |       |            |       |       |       |             |  |  |
|                |                          |                                   |                             |             |                |               |          |       |            |       |       |       |             |  |  |
| Supplier ID:   | 0000409594               |                                   |                             |             |                |               |          |       |            |       |       |       |             |  |  |
|                |                          |                                   |                             |             |                |               |          |       |            |       |       |       |             |  |  |
| User ID: AWI   |                          |                                   |                             |             |                |               |          |       |            |       |       |       |             |  |  |
| Action Code    | Reason Code              | Action Date                       | Record Name                 | Field Name  | Original Value | Changed Value | Comments | KEY 1 | KEY 2      | KEY 3 | KEY 4 | KEY 5 | KEY 6       |  |  |
| Update/Display |                          | 25-Sep-2019 10:10:31 AM           | VENDOR ADDR                 | Address 1   |                | 120 Main St   |          | 1     | 2019-09-25 |       |       |       |             |  |  |
| Update/Display |                          | 25-Sep-2019 10:10:31 AM           | VENDOR ADDR                 | City        |                | Athens        |          | 1     | 2019-09-25 |       |       |       | _           |  |  |
| Update/Display |                          | 25-Sep-2019 10:10:31 AM           | VENDOR_ADDR                 | Postal Code |                | 30677         |          | 1     | 2019-09-25 |       |       |       | -           |  |  |
| Undate/Display |                          | 25-Sep-2019 10:10:31 AM           | VENDOR ADDR                 | State       |                | GA            |          | 1     | 2019-09-25 |       | 1     | +     |             |  |  |

## 3. Create a Query on the Supplier Audit Log Table

| Step | Action                                                                                                    |
|------|----------------------------------------------------------------------------------------------------|
| 1.   | Click the <b>NavBar</b> icon.                                                                                                    |
| 2.   | Click the Navigator icon.                                                                                                    |
| 3.   | Click the Reporting Tools link.                                                                                                    |
| 4.   | Click the <b>Query</b> link.                                                                                                    |
| 5.   | Click the Query Manager link.                                                                                                    |
| 6.   | Click the Create New Query link.                                                                                                    |
| 7.   | Enter "vndr_audit_summ" into the <b>begins with</b> field.                                                                                                    |
| 8.   | Click the <b>Search</b> button.                                                                                                    |
| 9.   | Click Add Record link.                                                                                                    |
| 10.  | Click Check All button or select desired fields.                                                                                                    |
| 11.  | Users can add criteria as desired to narrow search results. ITS recommends users specify the date via the <b>DATETIME_STAMP – DateTime Stamp</b> . When entering the date, make sure to enter the date in a YYYY- MM - DD format. |

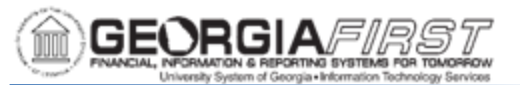

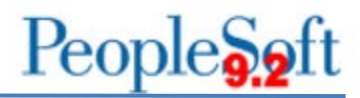

| Step | Action                                          |
|------|-------------------------------------------------|
| 12.  | Click the <b>Run</b> tab.                       |
| 13.  | The system returns query output as shown below: |

## Query Output Example:

| View All | w All   Rerun Query   Download to Excel   Download to XML |      |              |                         |             |                     |        |             |            |                |                   |                  | f 4 🕑 L | .ast     |               |          |            |            |
|----------|-----------------------------------------------------------|------|--------------|-------------------------|-------------|---------------------|--------|-------------|------------|----------------|-------------------|------------------|---------|----------|---------------|----------|------------|------------|
| SetID    | Supplier                                                  | User | Index<br>Key | DateTime                | Group<br>ID | Group<br>Name       | Action | Record      | Field Name | Label<br>Text  | Original<br>Value | Changed<br>Value | Reason  | Comments | Occurs<br>Lvl | Instance | 1st<br>Key | 2nd Key    |
| 1        | 0000409594                                                | AWIL | 1            | 09/25/2019<br>1:10:31PM | GRP09       | Supplier<br>Address | U      | VENDOR_ADDR | ADDRESS1   | Address<br>1   |                   | 120<br>Main St   |         |          | 2             | 0        | 1          | 2019-09-25 |
| 2        | 0000409594                                                | AWIL | 2            | 09/25/2019<br>1:10:31PM | GRP09       | Supplier<br>Address | U      | VENDOR_ADDR | CITY       | City           |                   | Athens           |         |          | 2             | 0        | 1          | 2019-09-25 |
| 3        | 0000409594                                                | AWIL | 3            | 09/25/2019<br>1:10:31PM | GRP09       | Supplier<br>Address | U      | VENDOR_ADDR | POSTAL     | Postal<br>Code |                   | 30677            |         |          | 2             | 0        | 1          | 2019-09-25 |
| 4        | 0000409594                                                | AWIL | 4            | 09/25/2019<br>1:10:31PM | GRP09       | Supplier<br>Address | U      | VENDOR_ADDR | STATE      | State          |                   | GA               |         |          | 2             | 0        | 1          | 2019-09-25 |